### Panda's selecteren

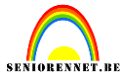

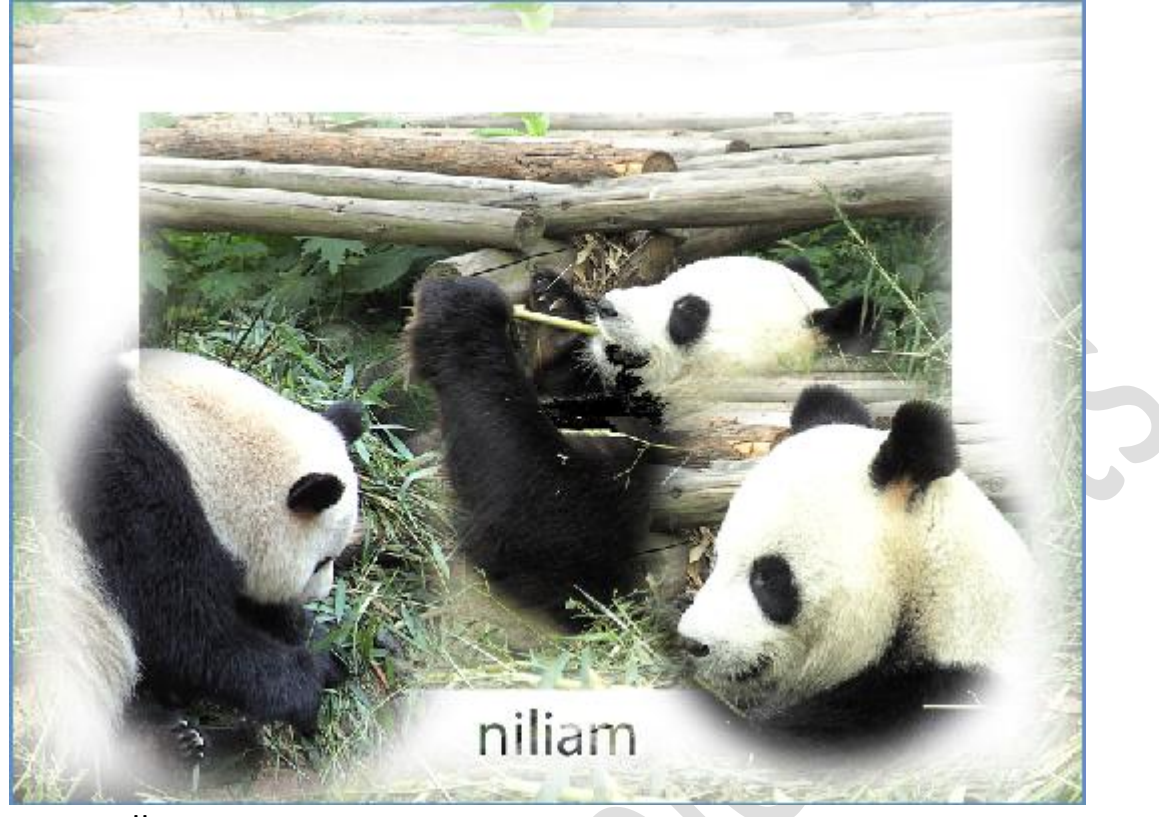

#### Lesje van postzegelke

Open de 3 afbeeldingen van de panda's

Gebruik eigen foto's en bekom een prima collage.

Ga naar het menu....venster...afbeeldingen en klik "alles zweven in vensters" aan.

| g Verbeteren | Laag                                                                                                    | Selecteren                  | Filter         | Weergave      | Venster           | Help             |     |                |                |         |
|--------------|----------------------------------------------------------------------------------------------------|-----------------------------|----------------|---------------|-------------------|------------------|-----|----------------|----------------|---------|
|              |                                                                                                    | Naast elkaar<br>Transgewijs |                |               | Afbeeldingen 🔸    |                  |     | es Expert      |                |         |
| 0/46         |                                                                                                    | Zweven in ve                | nster          |               | ✓ Gereed          | Ischapper        | n   |                |                |         |
| 3/8)         |                                                                                                    | Alles zweven                | in venste      | ers           | 1.00              | 82               | 2   |                |                |         |
| Part 1909    |                                                                                                    | Alles tot tabbl             | aden sar       | nenvoegen     | Aanpas<br>Afbeel  | singen<br>dingen | F7  |                |                |         |
| panda3       | B.JPC                                                                                                    | Nieuw venste                | r              |               | Effecte           | n                | F6  | - Bata         |                |         |
|              | 200                                                                                                    | Zoomen afste                | mmen           |               | Favorie<br>Handel | eten<br>lingen   |     | 1 220          | V 12400 1200   | , 12000 |
|              | and the second second sec | Locatie afstem              | nmen           |               | Histogr           | am               | F9  | -              |                |         |
| 496 (RC 8-   | -                                                                                                    | L.                          | -              |               | Historie          | 9                | F10 | -              |                |         |
| Na Co        |                                                                                                    |                             | and the second | I CO TO INCOM | Info              |                  | F8  | -              | and the second | 1.700   |
| 4            |                                                                                                    |                             | ¥              |               | Kleurst           | alen             |     | and the second |                | 4       |
| 8-           | 1-1                                                                                                    | Statements and              |                | -Endler and   | 🖌 Lagen           |                  | F11 | 19             |                |         |
| 8-           |                                                                                                    | 1 th                        | the second     | PAR           | Naviga            | tor              | F12 | 5              | and the second |         |
|              | 10                                                                                                    | 34 3-4 2                    |                |               | ✓ Deelve          | nstervak         |     | -              |                |         |

We klikken panda3 aan en selecteren eveneens het rechthoekig selectiegereedschap.

## Panda's selecteren

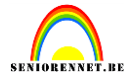

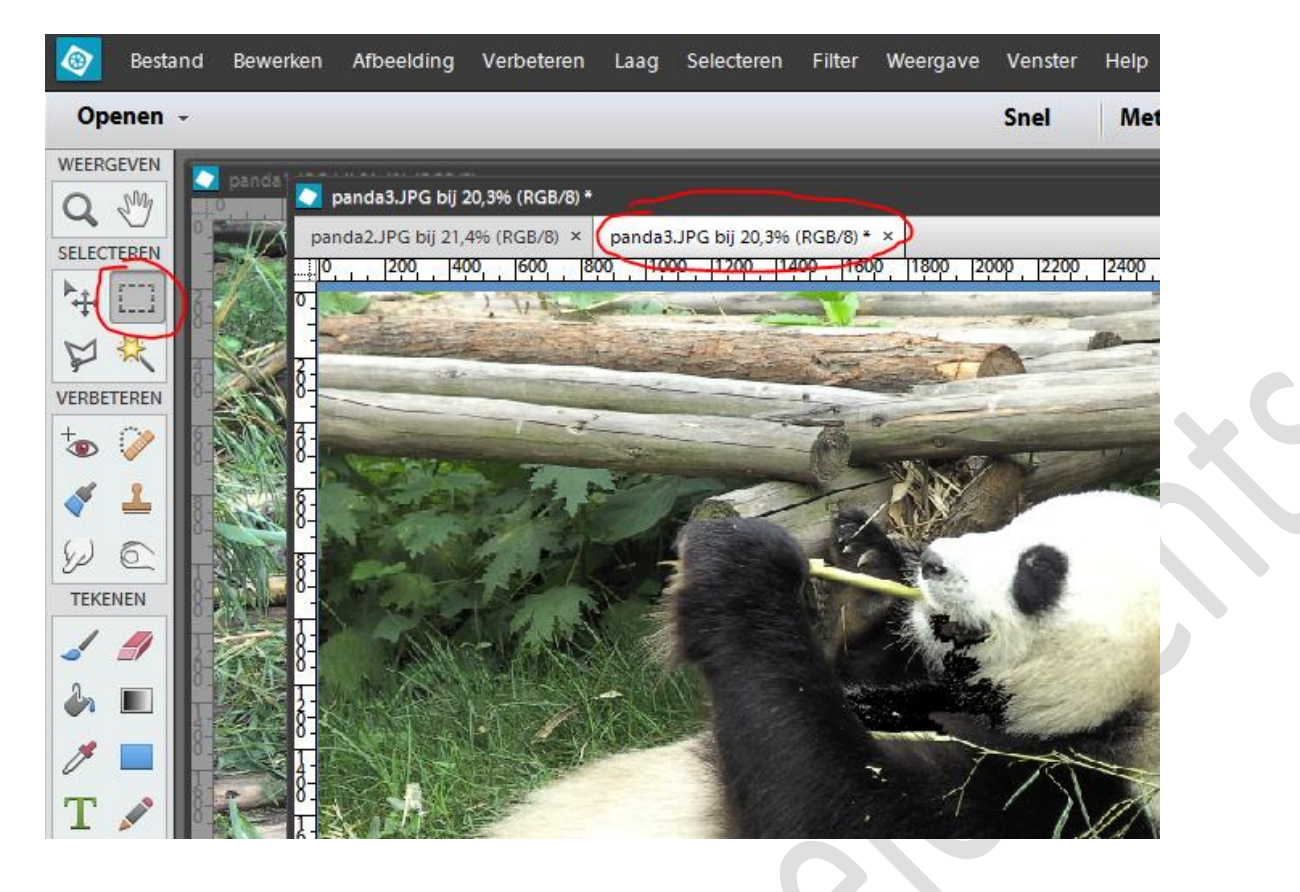

Zet de doezelaar op 100px en trek een selectie rond de ganse afbeelding

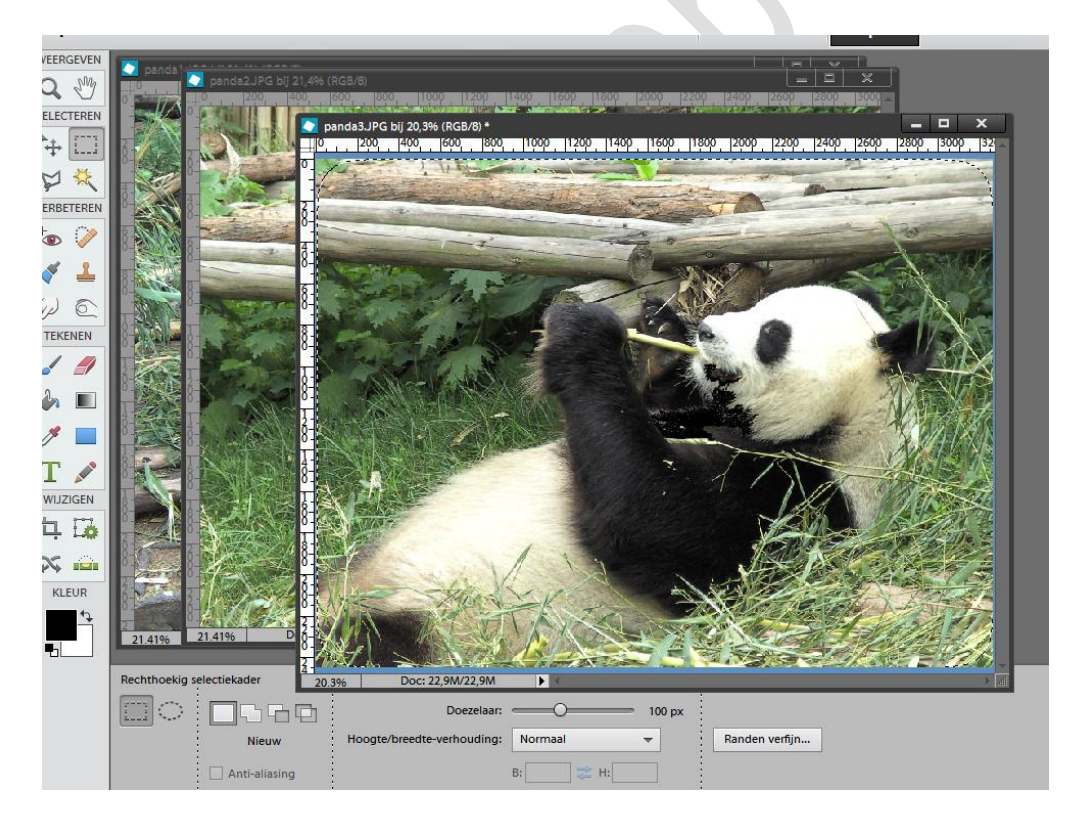

Klik in de linkerbovenhoek(binnen de selectie) en versleep de afbeelding naar rechts en naar beneden. Je merkt rondom een gedoezelde rand.

## Panda's selecteren

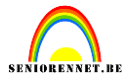

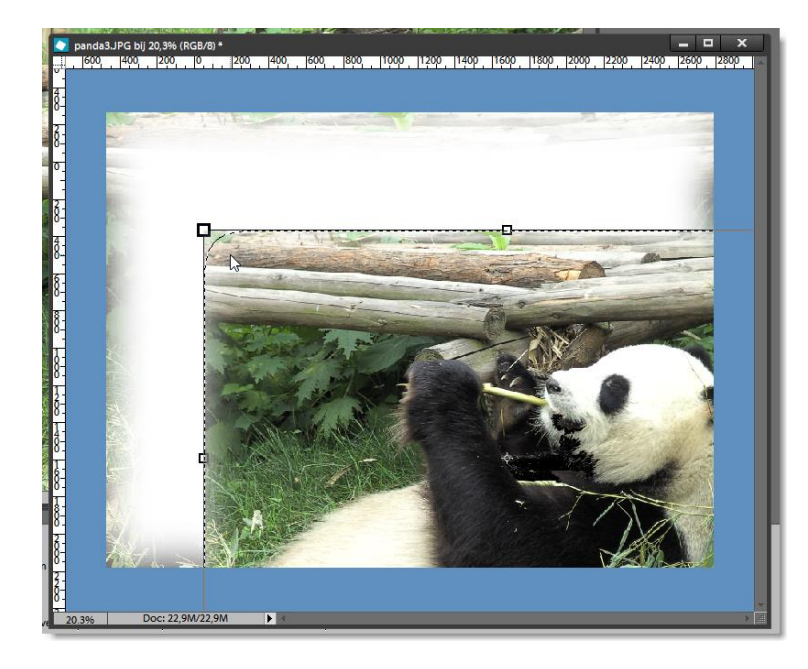

Verklein en verplaats de afbeelding naar het midden van je canvas.

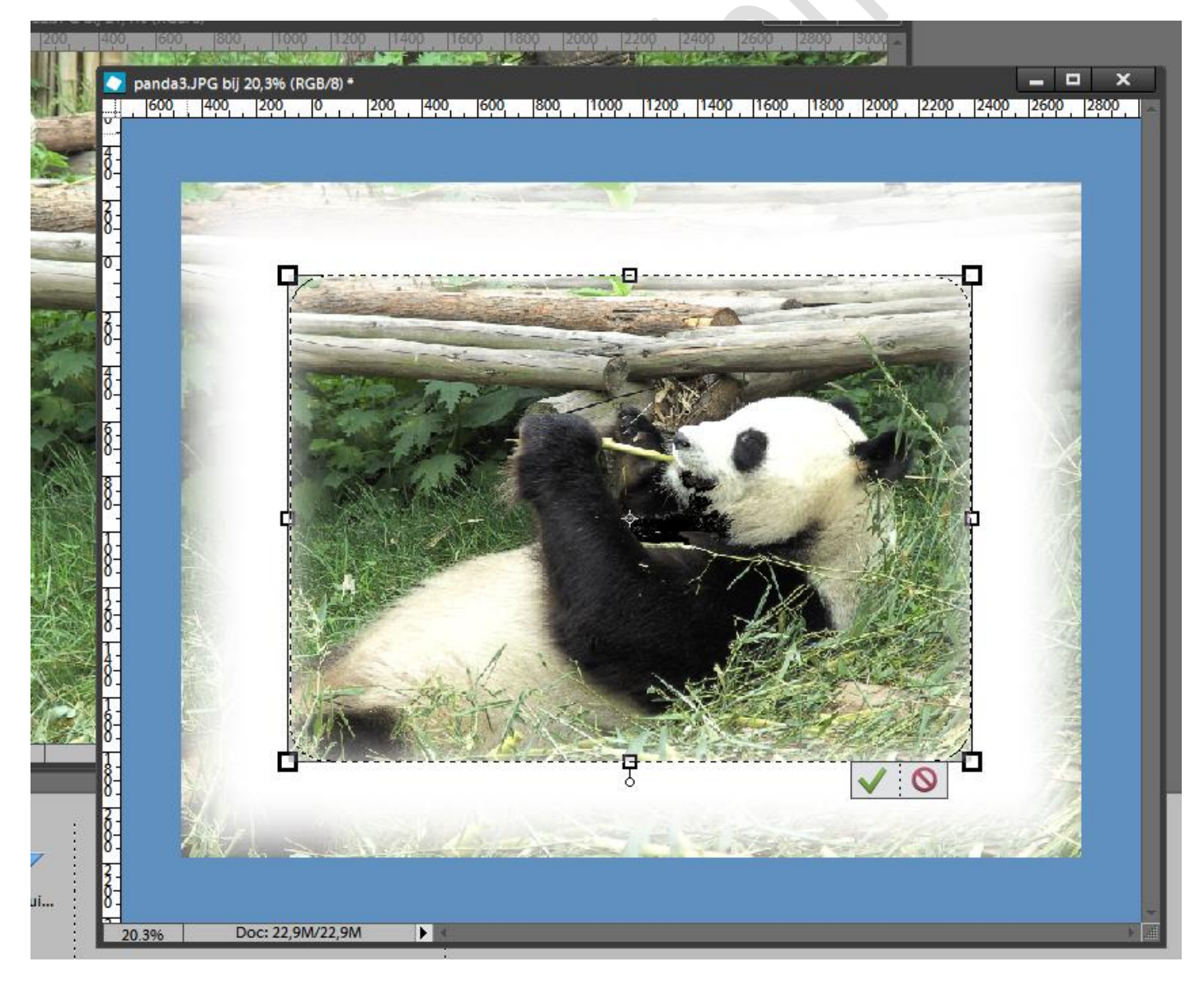

Maak afbeelding panda2 actief(dubbelklik in je fotovak)

### Panda's selecteren

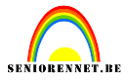

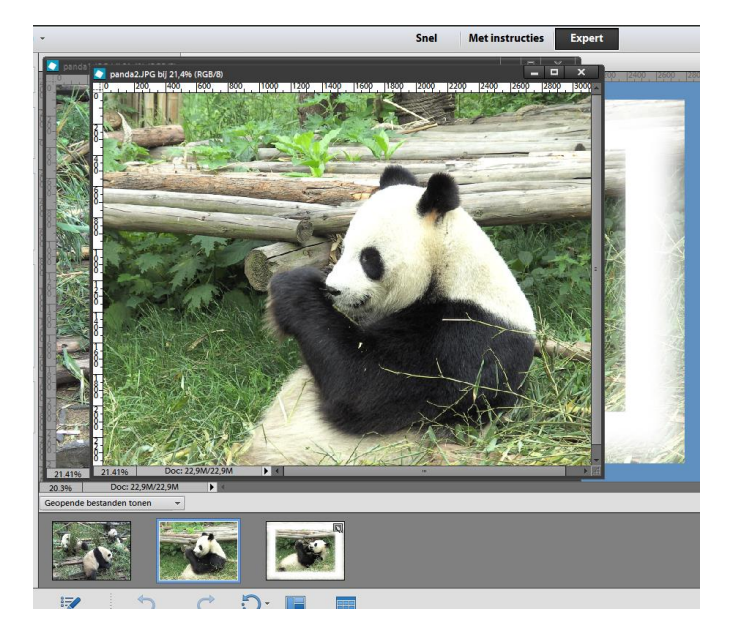

Met het ovaal selectiegereedschap en doezelaar op 50px maken we een selectie van de kop van deze panda

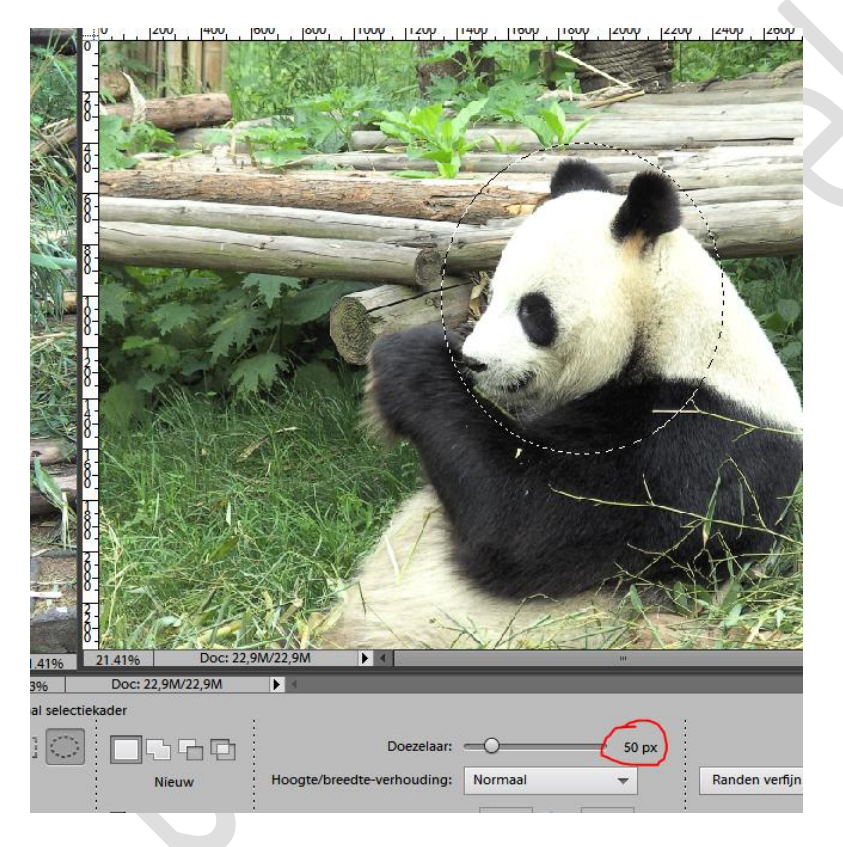

Klik het gereedschap verplaatsen aan in de gereedschapsbalk, klik binnen de selectie van afbeelding panda2 en versleep de selectie naar je werkje panda3

### Panda's selecteren

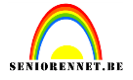

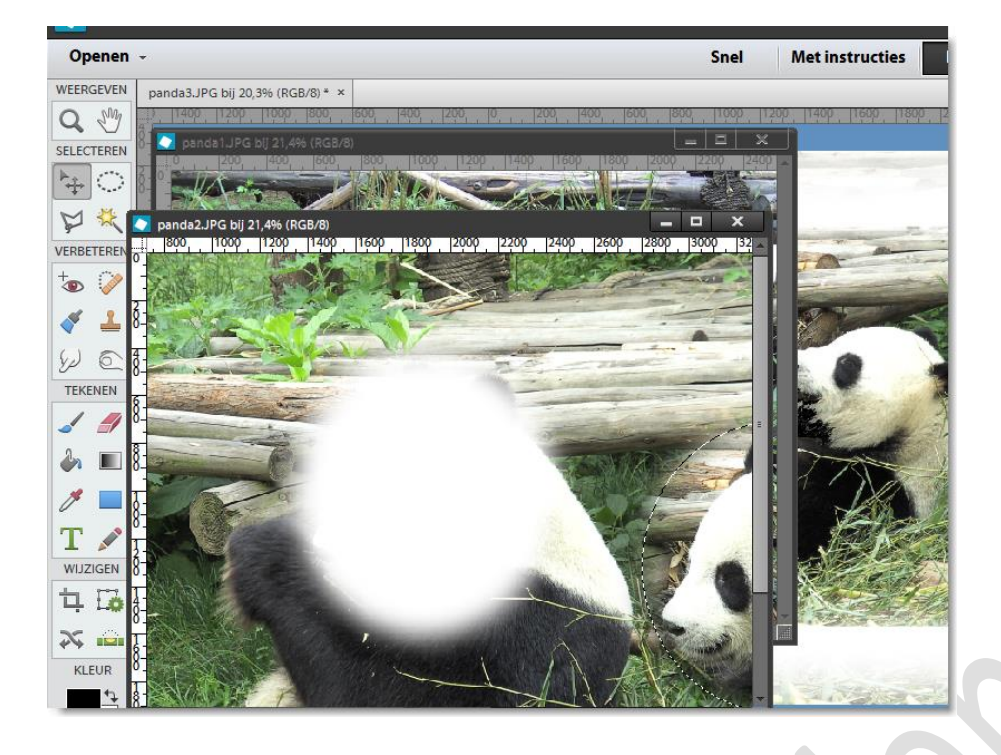

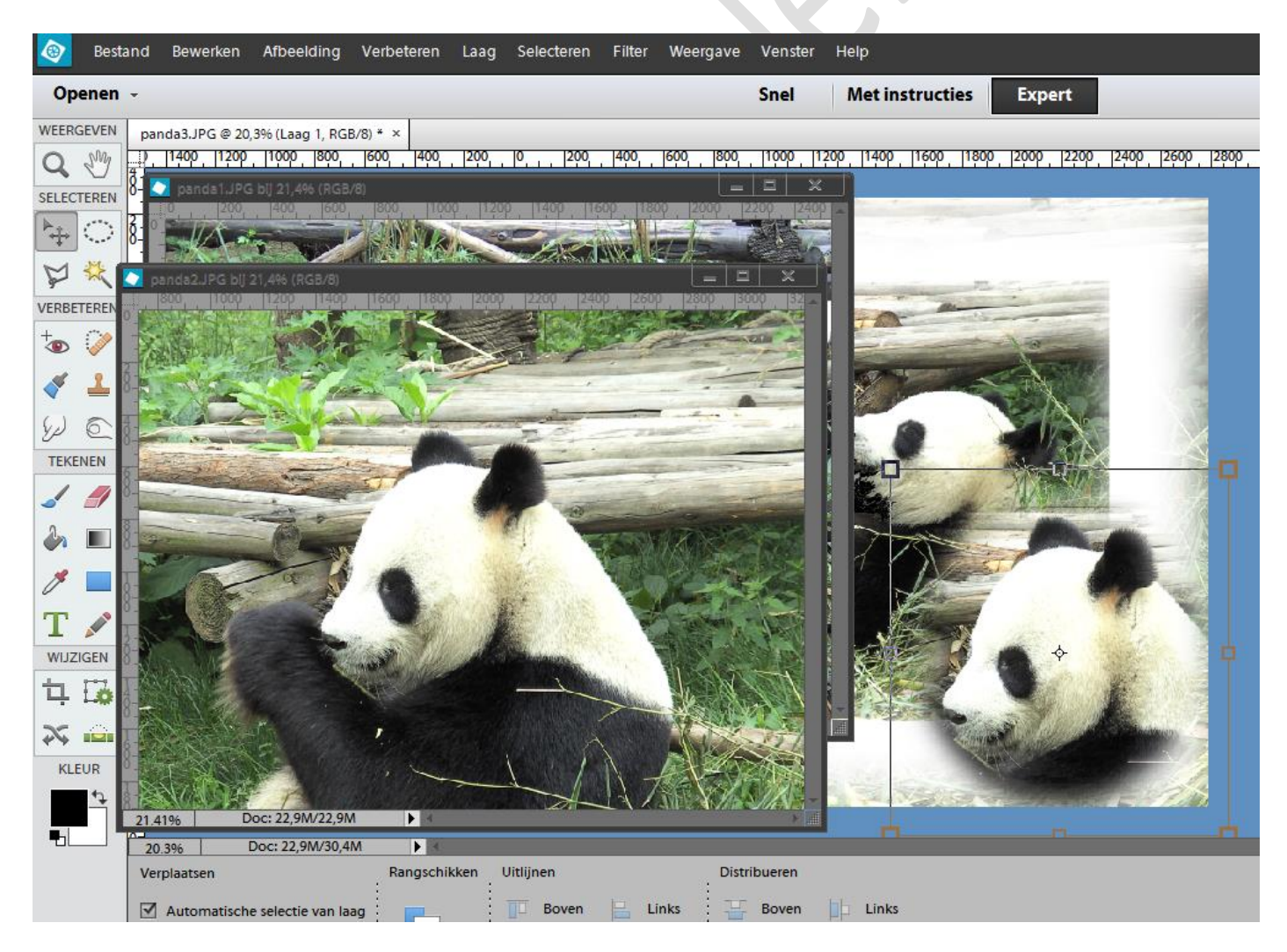

Afbeelding panda2 mag je nu sluiten.

# Panda's selecteren

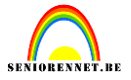

Schik de selectie van panda2 rechts onder op je werkje.

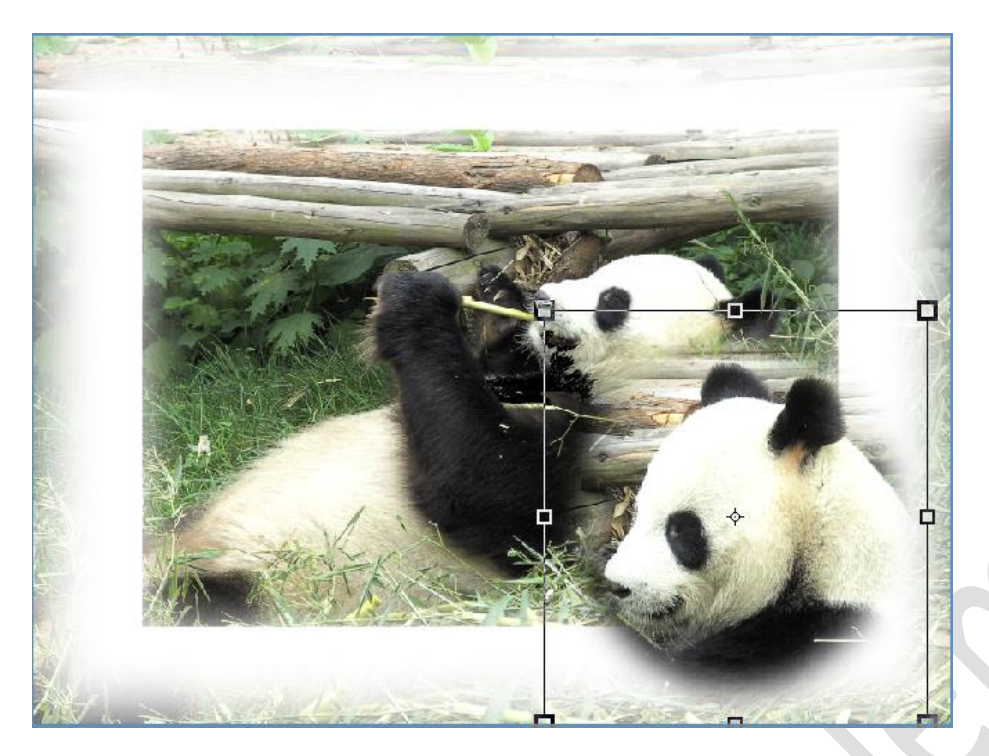

Maak afbeelding panda1 actief en maak een selectie(doezelaar 50px) van de onderste panda en breng op dezelfde wijze over op je werkje.

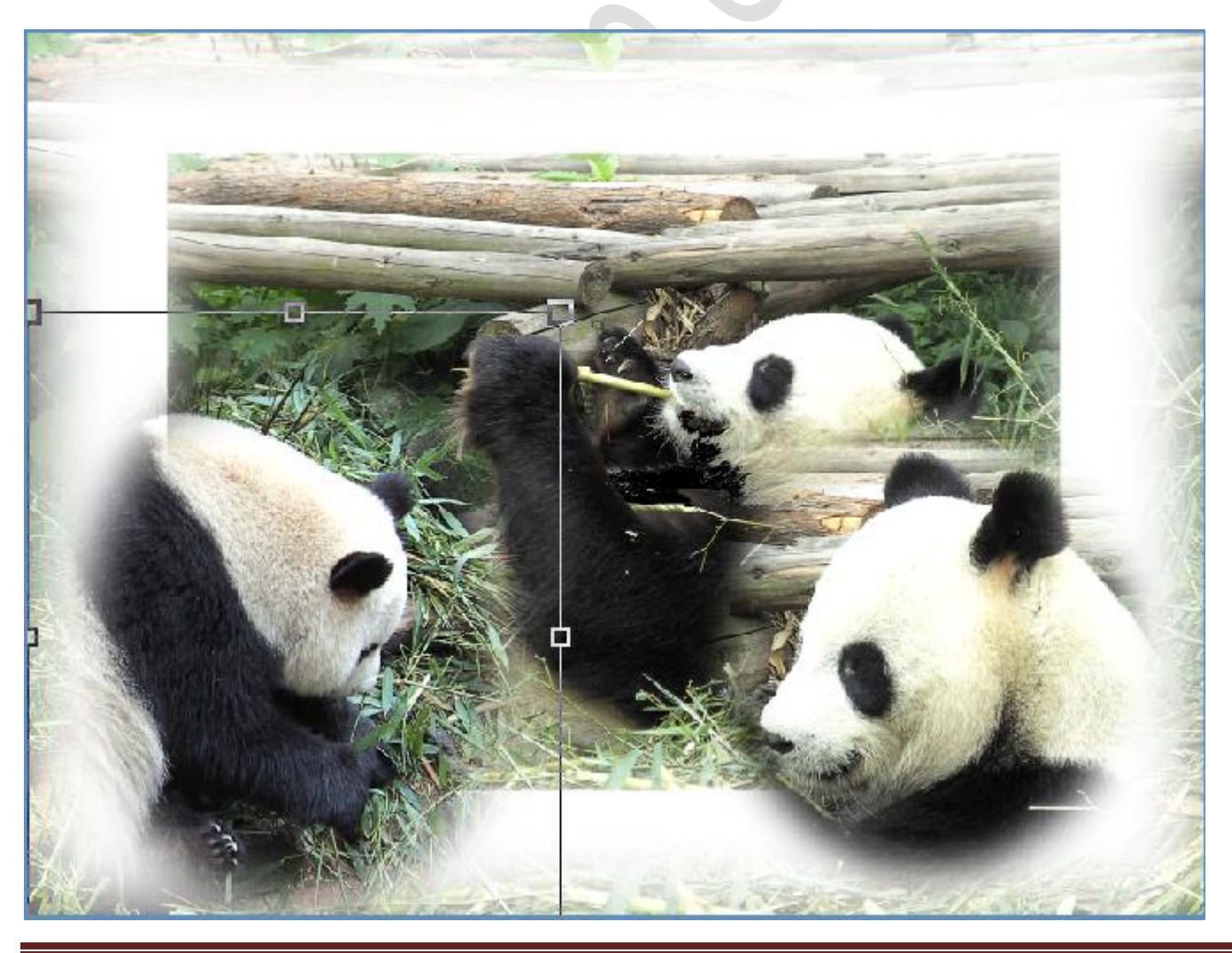

Initiatie

# Panda's selecteren

![](_page_6_Picture_2.jpeg)

Vergeet niet de afbeeldingsgrootte aan te passen en ook je naam mag niet ontbreken op het werkje.

Eventueel verder afwerken met kaderke.....enz.....enz....

Succes gewenst namens postzegelke en het elements team.